## Fiche technique du logiciel Bioloptic

Lancer le logiciel qui se trouve dans le menu SVT de la barre « tous les programmes »

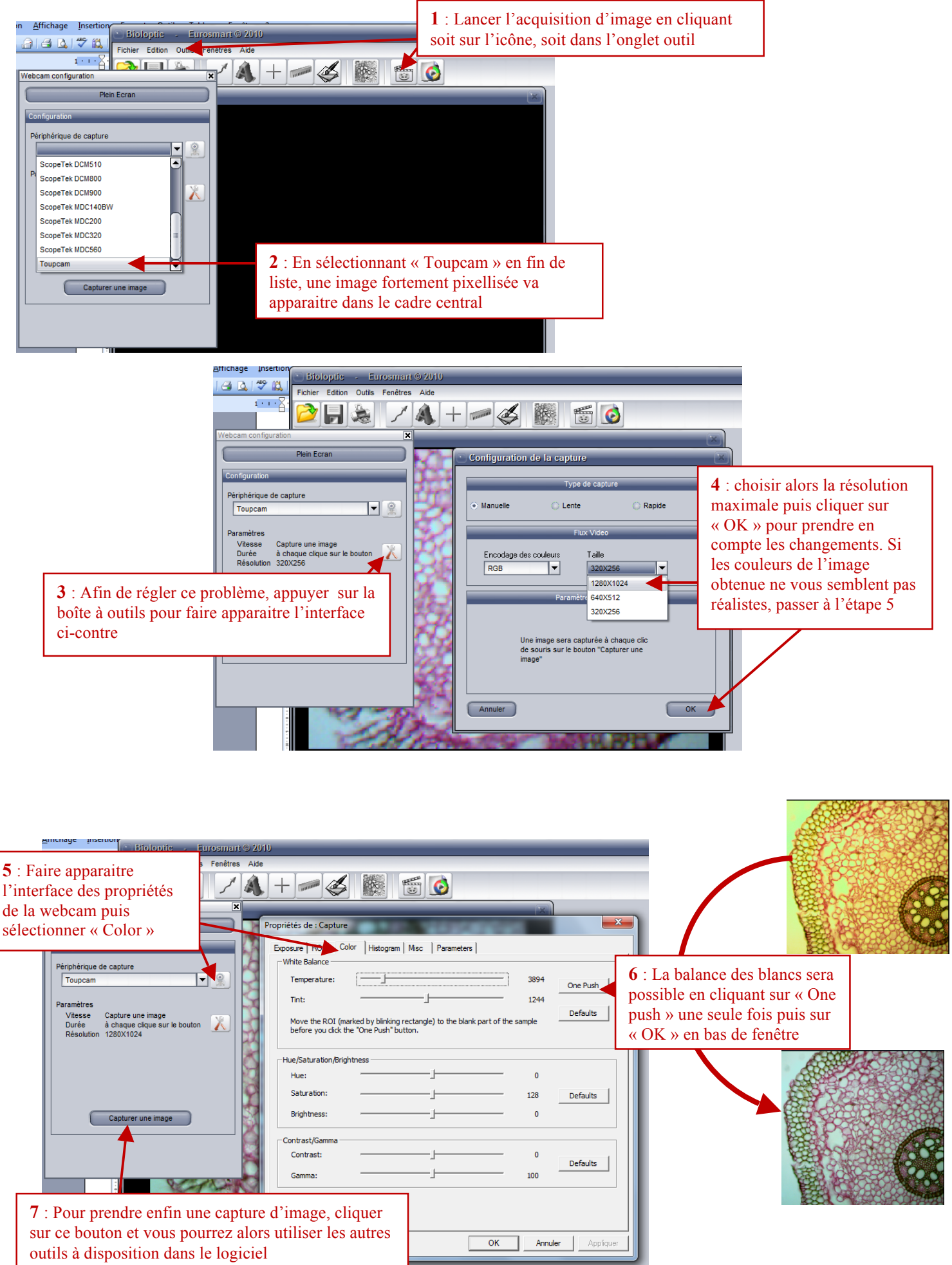